Главная | Организация обучения | Учебные планы | Группы и учащиеся редизайн

# Группы и учащиеся редизайн

Раздел «**Группы и учащиеся**» дает возможность администратору образовательной организации распределять учащихся по созданным группам.

Для работы с указанным разделом выберите **«Учебные планы** → **Общее образование** → **Группы и учащиеся»** (рис.1).

| 😑 Организация обучения                                                                                                    |                                                                                                    | ⚠  ▲  ▲  <                                                                                                    |
|----------------------------------------------------------------------------------------------------|----------------------------------------------------------------------------------------------------|----------------------------------------------------------------------------------------------------|
| Добро пожаловать в обновленный интерф<br>Вы находитесь на главной странице, с кото<br>разделов, делая его более удобным, понят<br>«новый вид». Если хотите вернуться в стар<br>Больше не показывать | ейс кабинета завуча и администратора МЭШ!<br>рой можете перейти в любой раздел системы. Мы<br>ным и современным. Рядом с теми разделами, кот<br>ый интерфейс, нажмите на кнопку со стрелкой на п | постепенно обновляем интерфейс всех<br>орые мы уже обновили есть надпись<br>панели выше.                                                       |
| Q. Введите название раздела                                                                                                    |                                                                                                    |                                                                                                    |
| Справочники (т/) к<br>Общие справочники<br>Настройки новый вид<br>учебного года<br>Кадры новый вид<br>Контингент новый вид<br>Здания, кабинеты, новый вид<br>места                                  | Учебные планы 8<br>Общее образование<br>Список учебных<br>планов<br>Учебные планы и<br>учащиеся<br>В Новый вид<br>новый вид<br>новый вид                                                         | Планирование<br>Общее образование<br>Основная<br>Основная<br>образовательная новый вид<br>программа<br>Новый вид<br>работ<br>Рабочие программы |
| <ul> <li>КУГ новый вид</li> <li>КУГ новый вид</li> <li>Режим пребывания новый вид</li> </ul>                                                                                                    | Группы, учителя,<br>часы<br>Группы и<br>учащиеся                                                                                                    | Дополнительное образование<br>Э Общеразвивающие программы                                                                                      |

Рисунок 1. Переход в раздел «Группы и учащиеся»

Откроется страница «**Группы и учащиеся**» (рис.2). Для отображения таблицы с учащимися и группами выберите параллель и класс.

#### Группы и учащиеся

| Период привязки группы 10.08.2023 - 31.08.2023 |   |
|------------------------------------------------|---|
| Параллель*                                     |   |
| Выберите параллель                             | ~ |
| Класс*                                         |   |
| Сначала выберите параллель                     |   |
| Данных для отображения пока нет                |   |

Рисунок 2. Выбор параллели и класса

**Обратите внимание!** На странице также отображается период привязки, начинающийся с дня просмотра раздела.

На странице отобразится таблица по заданным параметрам (рис.3).

| <b>Ученики</b><br>Параллель* |     | Нет                  | 1 ~                  | Нет                   | 1 ~                   | Нет                                                 | 1 ~                                                | Нет                   |
|------------------------------|-----|----------------------|----------------------|-----------------------|-----------------------|-----------------------------------------------------|----------------------------------------------------|-----------------------|
| 5<br>Класс*                  | ~   | Технология<br>5М 1гр | Технология<br>5М 2гр | Информатика<br>5М 1гр | Информатика<br>5М 2гр | Иностранный<br>язык<br>(английский)<br>5М Гончарова | Иностранный<br>язык<br>(английский)<br>5M Самарина | Алгоритмика<br>5М 1гр |
| 5-M                          | ~   | 5 человек            | 0 человек            | 5 человек             | 0 человек             | 5 человек                                           | 0 человек                                          | 5 человек             |
|                              | 5-M |                      |                      |                       |                       |                                                     |                                                    | $\checkmark$          |
|                              | 5-M |                      |                      |                       |                       |                                                     |                                                    |                       |
|                              | 5-M |                      |                      | $\checkmark$          |                       |                                                     |                                                    |                       |
|                              | 5-M |                      |                      |                       |                       |                                                     |                                                    |                       |
|                              |     |                      |                      |                       |                       |                                                     | Отменить                                           | Сохранить             |

Группы и учащиеся

Рисунок 3. Таблица с учащимися и группами по заданным параметрам

В данной таблице строки - это учащиеся выбранного класса, а столбцы - группы. При наведении курсора на название группы будет отображено ФИО учителя, который ведет данный предмет (рис.4).

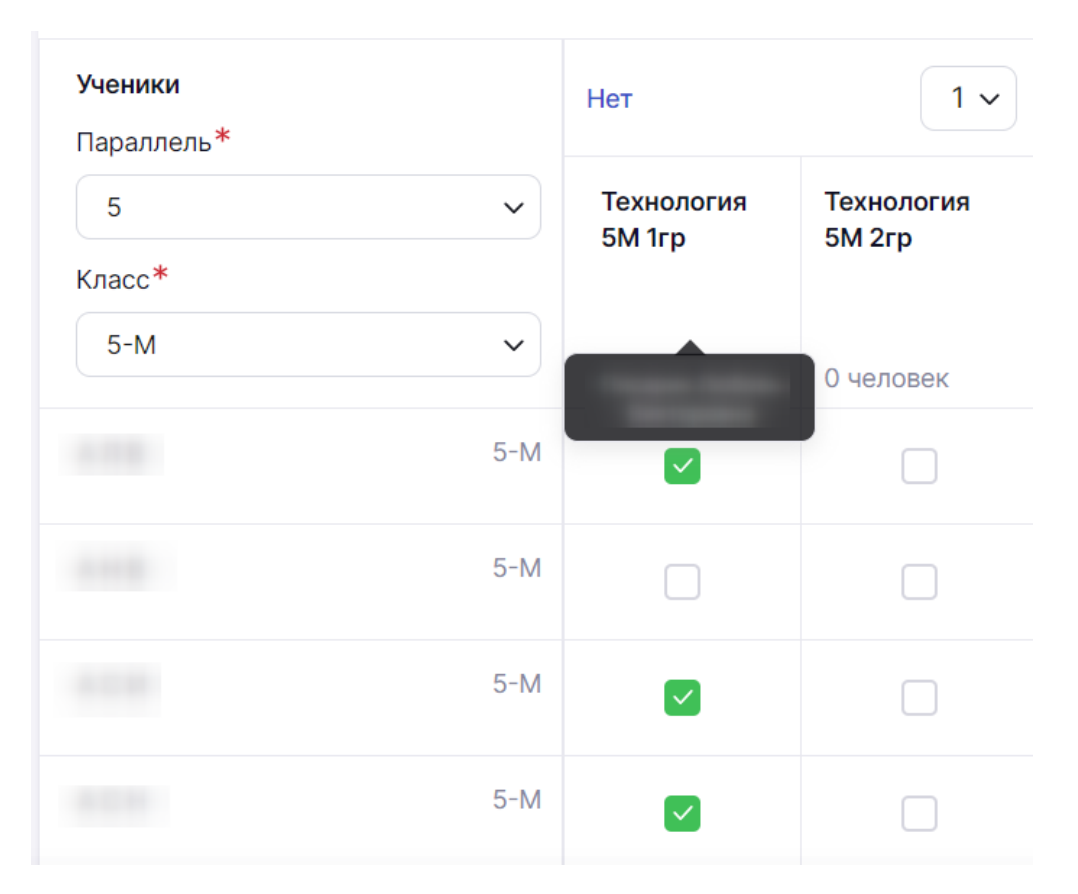

Рисунок 4. ФИО учителя

Для распределения учащихся по группам нажмите на ячейку на пересечении ученика и

группы. В ячейке появится отметка привязки 🥙. Чтобы убрать привязку, повторно нажмите на ячейку с отметкой.

**Обратите внимание!** Если учащиеся были привязаны к группам до 1-го сентября, привязка к группе будет считаться с 1-го сентября. Если после 1-го сентября, то учащиеся будут привязаны к группе с текущей даты.

Также вы можете распределять учащихся групп по гендерному или половому признаку, нажав на ссылку над названием групп (рис.5):

- мальчики / девочки;
- девочки / мальчики;
- нет.

| <b>Ученики</b><br>Параллель* | Девочки/Мальч                                  | ики 1 ~              | Мальчики/Девоч        | аки З ∽               | Нет                | 2 🗸                |
|------------------------------|------------------------------------------------|----------------------|-----------------------|-----------------------|--------------------|--------------------|
| 5                            | <ul> <li>Технология</li> <li>5М 1гр</li> </ul> | Технология<br>5М 2гр | Информатика<br>5М 1гр | Информатика<br>5М 2гр | Иностранный        | Иностранный        |
| Класс*                       |                                                |                      | omnp                  | 011219                | (английский)<br>5М | (английский)<br>5М |
| 5-M                          | 12 человек                                     | 23 человек           | 23 человек            | 12 человек            | 5 человек          | 0 человек          |
| 5                            | M                                              |                      |                       |                       |                    |                    |
| 5                            | M                                              |                      |                       |                       |                    |                    |
| 5                            | M                                              |                      |                       |                       |                    |                    |
| 5                            | M                                              |                      |                       |                       |                    |                    |

Рисунок 5. Распределение групп по гендерному или половому признаку

Для фиксирования в системе распределения учащихся по группам одного предмета выберите уникальный номер распределения (маркер) из выпадающего списка (рис.6) над названием групп.

| <b>Ученики</b><br>Параллель <sup>*</sup> |     | Нет                  |                   | 1 ^ |
|------------------------------------------|-----|----------------------|-------------------|-----|
| 5                                        | ~   | Технология<br>5М 1гр | Техноло<br>5М 2гр | 1   |
| Класс*                                   |     | P                    |                   | 2   |
| 5-M                                      | ~   | 5 человек            | 0 челов           | 3   |
|                                          | 5-M |                      | C                 | 4   |
|                                          |     |                      |                   | 5   |
|                                          | 5-M |                      | C                 | 6   |
|                                          | 5-M |                      |                   |     |

## Группы и учащиеся

Рисунок 6. Выбор уникального номера распределения

При необходимости такого же распределения учеников по группам в рамках другого предмета выберите аналогичное значение уникального номера распределения. Отметки о привязке в точности повторят свои позиции относительно каждого из учащихся (рис.7).

Важно! Нельзя применить номер распределения для предмета, у которого количество групп

#### различается.

#### Группы и учащиеся

| <b>Ученики</b><br>Параллель* |     | Нет І ч Нет          |                      |                       |                       | 1 ~ Her 2 ~         |                     |  |
|------------------------------|-----|----------------------|----------------------|-----------------------|-----------------------|---------------------|---------------------|--|
| 5                            | ~   | Технология<br>5М 1гр | Технология<br>5М 2гр | Информатика<br>5М 1гр | Информатика<br>5М 2гр | Иностранный<br>язык | Иностранный<br>язык |  |
| Класс*                       |     |                      |                      |                       |                       | (английский)<br>5М  | (английский)<br>5М  |  |
| 5-M                          | ~   | 5 человек            | 1 человек            | 5 человек             | 1 человек             | 4 человек           | 2 человек           |  |
|                              | 5-M |                      |                      |                       |                       |                     |                     |  |
|                              | 5-M |                      |                      |                       |                       |                     |                     |  |
|                              | 5-M |                      |                      |                       |                       |                     |                     |  |

Рисунок 7. Отметки о привязке по одному маркеру

При возникновении различий в распределении учеников по предметным группам необходимо выбирать другой числовой маркер.

Если ячейки окрашены серым цветом (рис.8) и заблокированы для редактирования, у ученика отсутствует привязка к УП или в привязанном к нему УП нет данного предмета.

| <b>Ученики</b><br>Параллель <sup>*</sup> |     | Нет                  | 1 ~                  | Нет 1 🗸               |                       |  |
|------------------------------------------|-----|----------------------|----------------------|-----------------------|-----------------------|--|
| 5                                        | ~   | Технология<br>5М 1гр | Технология<br>5М 2гр | Информатика<br>5М 1гр | Информатика<br>5М 2гр |  |
| Класс*                                   |     |                      |                      |                       |                       |  |
| 5-M                                      | ~   | 5 человек            | 1 человек            | 5 человек             | 1 человек             |  |
|                                          | 5-M |                      |                      |                       |                       |  |
|                                          | 5-M |                      |                      |                       |                       |  |
|                                          | 5-M |                      |                      | <b>~</b>              |                       |  |
|                                          | 5-M |                      |                      |                       |                       |  |

Рисунок 8. Подсветка, символизирующая отсутствие привязки

После распределения учащихся по группам нажмите на кнопку «**Сохранить**» в правом нижнем углу (рис.9).

### Группы и учащиеся

| Параллель*          |     | Девочки/Мальч        | ики 1 ~              | Мальчики/Дево         | чки 3 ~               | Нет                                 |
|---------------------|-----|----------------------|----------------------|-----------------------|-----------------------|-------------------------------------|
| 5<br>Класс <b>*</b> | ~   | Технология<br>5М 1гр | Технология<br>5М 2гр | Информатика<br>5М 1гр | Информатика<br>5М 2гр | Иностранный<br>язык<br>(английский) |
| 5-M                 | ~   | 12 человек           | 23 человек           | 23 человек            | 12 человек            | <b>5М</b><br>5 человек              |
|                     | 5-M | $\checkmark$         |                      |                       |                       |                                     |
|                     | 5-M |                      |                      |                       |                       |                                     |
|                     | 5-M |                      |                      | <ul> <li>✓</li> </ul> |                       |                                     |
|                     | 5-M |                      |                      |                       |                       |                                     |

Рисунок 9. Сохранение распределения учащихся по группам

**Обратите внимание!** У вас есть возможность редактировать состав групп. При изменениях после запуска нового учебного года все отметки, выставленные учителями до изменения, будут удалены.